# MeteoGlass Android alkalmazás

Az alkalmazás működéséhez Android 4.1-es vagy újabb rendszert futtató telefon vagy táblagép szükséges.

## Az alkalmazás telepítése

- Az Android Beállítások/Biztonság/Ismeretlen források menüpontban engedélyezze az ismeretlen források telepítését.
- töltse le a meteoglass.apk-t
- A letöltött apk-ra koppintva indítsa el a telepítőt.

## MeteoGlass párosítása a telefonnal/táblagéppel

- Kapcsolja be a telefon bluetooth modulját az Android Beállítások/Bluetooth menüpontban, majd ugyanitt indítson keresést.
- Amennyiben a MeteoGlass repülőgépes üzemmódban van (ki van kapcsolva a Bluetooth modul), azt előtte vissza kell kapcsolni normál üzemmódba. Lásd lentebb.
- A MeteoGlass kikapcsolt állapotában, amikor nem világít a power LED nyomja meg és tartsa lenyomva a STOP gombot, majd eközben 4 másodpercen belül nyomja meg a PLAY gombot. Ekkor a MeteoGlass párosítható üzemmódba kerül. Ezt az 5 kék LED felváltott villogása jelzi. Ez az üzemmód 1 perc múlva automatikusan kikapcsol.
- A telefonon az elérhető eszközök listáján válassza ki a MeteoGlass-t.

## Repülőgépes üzemmód

Autonóm működés közben lehetőség van úgynevezett "repülőgépes" üzemmód beállítására, vagyis a beépített bluetooth rádió adó-vevőjének kikapcsolására. A készüléket repülőgépes üzemmódbap szállítiuk

A készüléket repülőgépes üzemmódban szállítjuk.

#### Repülőgépes üzemmód ki/be kapcsolása

A készülék kikapcsolt állapotában a STOP gombot hosszan nyomva először a power LED zöld színnel villogni kezd, majd vagy folyamatos pirosra vagy folyamatos zöldre vált.

A folyamatos piros jelzi a Bluetooth modul kikapcsolt állapotát, a folyamatos zöld pedig a Bluetooth modul bekapcsolását.

## Az alkalmazás használata

A telepítés után az alkalmazás a MeteoGlass ikonra kattintva indítható.

#### Kapcsolat felvétel a MeteoGlass-szal

Az alkalmazás automatikusan kapcsolódik az első párosított szemüveghez. Ezt a jobb felső ikon sorban található fehér Bluetooth ikon jelzi. A kapcsolat elvesztése esetén ez az ikon pirosra vált. Ilyen esetben ellenőrizze, hogy a telefon/táblagép Bluetooth modulja be van-e kapcsolva, illetve kerüljön közelebb a MeteoGlasshoz. A Bluetooth ikonra kattintva kezdeményezheti a kapcsolat felvételét/helyreállítását.

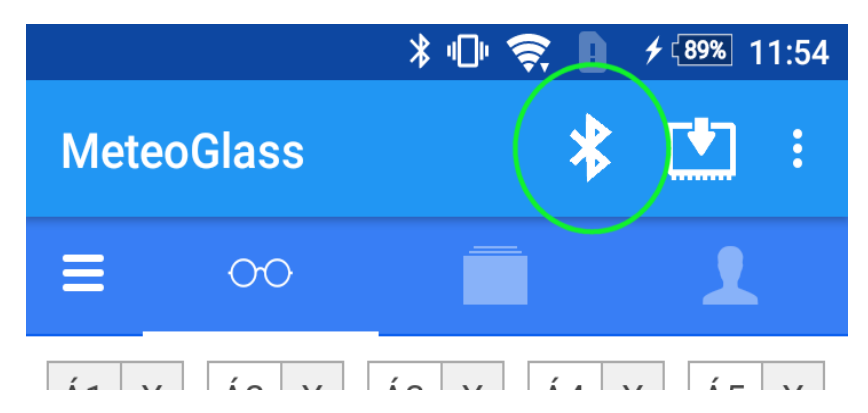

A főképernyő felső részén található ikonokkal navigálhat az elérhető színprogramok, szöveges tartalmak és felhasználói menüpontok között.

Az alsó MeteoGlass vezérlő sorban elindíthatja vagy leállíthatja az aktuális színprogramot.

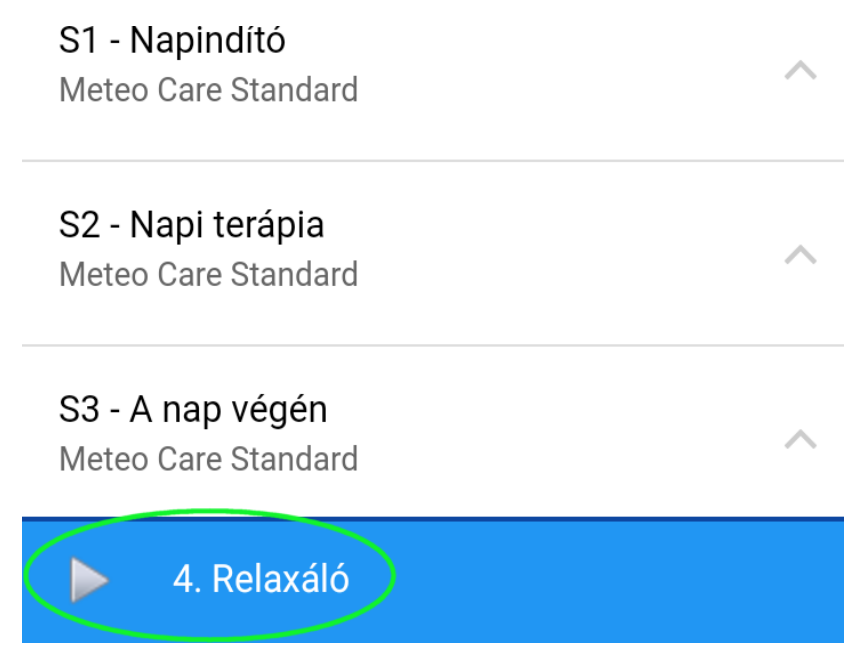

A vezérlő sor felhúzásával elérhetővé válik a teljes vezérlő felület, ahol elindíthatja a MeteoGlass öt programhelyén lévő színprogramokat, beállíthatja a hangerőt, hangszínt és a fényerőt.

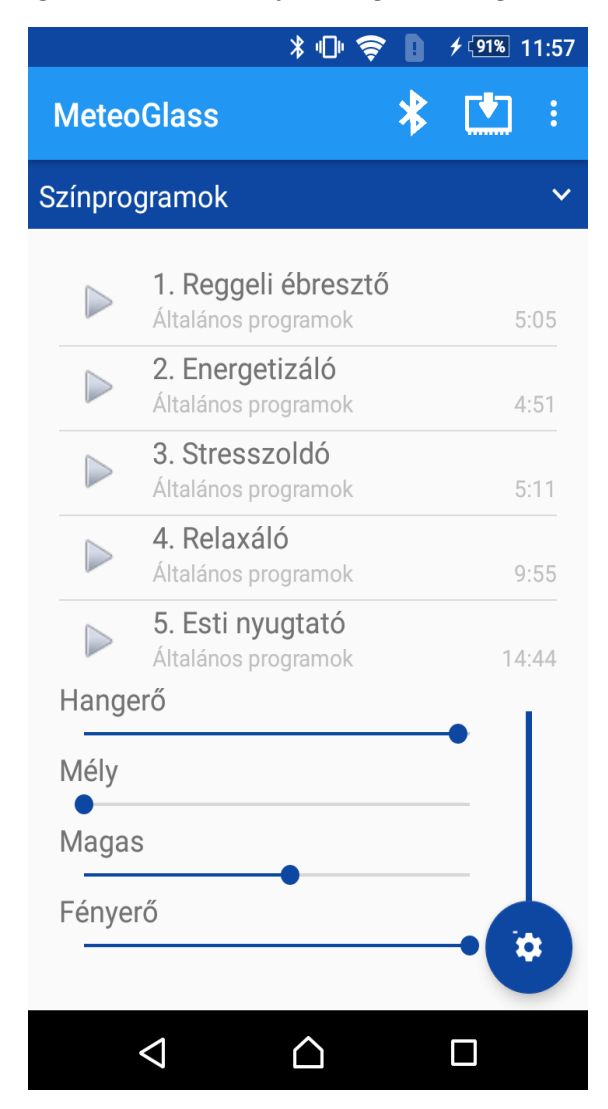

#### Regisztráció, bejelentkezés

A MeteoCare szolgáltatások használatához (terápiás programok letöltéséhez, humánmeteorológiai tartalmak eléréséhez stb.) internet kapcsolat illetve bejelentkezés szükséges. Ehhez a <u>www.meteoklinika.hu</u> oldalon regisztrált adatait kell megadnia. Amennyiben még nem regisztrált, úgy a Regisztráció gombra kattintva ezt megteheti.

A MeteoGlass vezérlő funkciók (lejátszás, leállítás, hangerő-, hangszín-, fényerő beállítás) internet kapcsolat illetve regisztráció nélkül is használhatók.

#### Terápiás programok letöltése

A felső ikon sáv Színprogramok ikonjára kattintva megjelenő oldal felső részén a szemüveg 5 tárhelyének megfelelő öt dobozban választhatja ki a letöltendő színprogramokat.

Az 5 hely egyikére koppintva az adott hely kijelölődik. A kijelölt tárhelyre az alsó részben látható listáról választhat színprogramot. A lista egy elemére kattintva a színprogram a kijelölt tárhelyre kerül. A listát lefelé túlhúzva majd elengedve lehet frissíteni.

## Amennyiben a listán nem jelennek meg színprogramok, akkor a listát lefelé húzva majd elengedve annak tartalma frissíthető.

Az összeállított programokat a Letöltés a szeművegre gombbal lehet áttölteni a szeművegre. (Ez a programoktól függően akár több percet is igénybe vehet. A letöltés állapotáról az alsó folyamatjelző ad tájékoztatást.)

|                                                 | * @ 🔶            | <b>91%</b> 11:58 |
|-------------------------------------------------|------------------|------------------|
| MeteoGlass                                      | :                | * 💌 :            |
| ≡ ∞                                             |                  | L                |
| Á1 - X Á2 - X                                   | Á3 - X Á4        | 4- X Á5- X       |
| Letöltés szemüvegre                             |                  |                  |
| Letölthető színprogramok                        |                  |                  |
| Meteo Care Standa                               | rd               | még 27 napig     |
| <b>S1 - Napindító</b><br>Meteo Care Standard    |                  | ~                |
| <b>S2 - Napi terápia</b><br>Meteo Care Standard |                  | ~                |
| S3 - A nap végén<br>Motos Caro Standard         |                  | ^                |
| Letöltés 0 %                                    |                  |                  |
| 4. Relaxáló                                     |                  |                  |
| $\Diamond$                                      | $\bigtriangleup$ |                  |

#### Szöveges tartalmak

A felső ikon sáv Tartalmak ikonjára kattintva megjelenő oldalon az aktuális humánmeteorológiai előrejelzések illetve egyéb szöveges tartalmak listája jelenik meg. A lista elemekre kattintva megnyitható a megfelelő tartalom.

A MeteoGlass egyszerre csak egy Androidos készülékkel tart Bluetooth kapcsolatot. Ha másik készülékkel is szeretné használni, akkor az előbbi készülék jobb felső ikon sor … ikonjára kattintva megjelenő menü Szemüveg kapcsolat bontása menüpontra kattintva megszüntetheti a kapcsolatot. A kapcsolat bontását az áthúzott és piros Bluetooth ikon jelzi. Erre kattintva a kapcsolat újra felvehető.

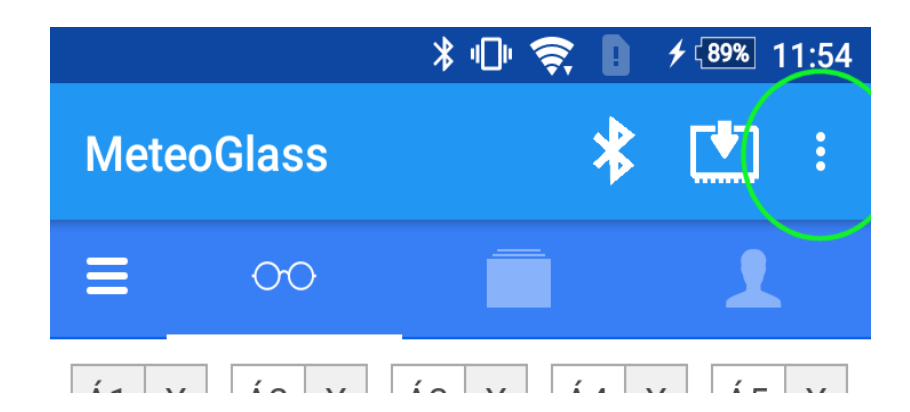

## MeteoGlass firmware frissítés

A felső ikonsor Firmware frissítés ikonjával megnyíló ablakban kereshet frissítést a MeteoGlasson futó firmwarere.

A frissítéshez be kell jelentkeznie!

A firmware frissítés megkezdése előtt mindig helyezze a MeteoGlasst az Androidos készüléke közelébe, a megfelelő Bluetooth kapcsolat biztosítása érdekében!